# Lab 4 – SID, PowerShell

## Task 1: Getting SID, SAT on Windows

• Obtain the SID of the current login with **WMIC** command. Attach a screenshot for the SID and highlight it in red/yellow.

| CA.                              | Administrator: Command Prompt                             | _ | ×  |
|----------------------------------|-----------------------------------------------------------|---|----|
| C:\Users\Admin<br>useraccout - f | istrator≻wmic useraccout get name,sid<br>llias not found. |   | ^  |
| C:\llsevs\Admir                  | histrator/wmic useraccount get name sid                   |   | ≡  |
| Name                             | SID                                                       |   |    |
| Administrator                    | S-1-5-21-4106066044-3719624769-1087993622-500             |   |    |
| CIS483Admin                      | S-1-5-21-4106066044-3719624769-1087993622-1028            |   |    |
| Guest                            | S-1-5-21-4106066044-3719624769-1087993622-501             |   |    |
| MSSQLSERVERØ1                    | S-1-5-21-4106066044-3719624769-1087993622-1005            |   |    |
| MSSQLSERVER02                    | S-1-5-21-4106066044-3719624769-1087993622-1006            |   |    |
| MSSQLSERVERØ3                    | S-1-5-21-4106066044-3719624769-1087993622-1007            |   |    |
| MSSQLSERVERØ4                    | S-1-5-21-4106066044-3719624769-1087993622-1008            |   |    |
| MSSQLSERVER05                    | S-1-5-21-4106066044-3719624769-1087993622-1009            |   |    |
| MSSQLSERVERØ6                    | S-1-5-21-4106066044-3719624769-1087993622-1010            |   |    |
| MSSQLSERVER07                    | S-1-5-21-4106066044-3719624769-1087993622-1011            |   |    |
| MSSQLSERVERØ8                    | S-1-5-21-4106066044-3719624769-1087993622-1012            |   |    |
| MSSQLSERVER09                    | S-1-5-21-4106066044-3719624769-1087993622-1013            |   |    |
| MSSQLSERVER10                    | S-1-5-21-4106066044-3719624769-1087993622-1014            |   |    |
| MSSQLSERVER11                    | S-1-5-21-4106066044-3719624769-1087993622-1015            |   |    |
| MSSQLSERVER12                    | 5-1-5-21-4106066044-3719624769-1087993622-1016            |   |    |
| MSSQLSERUER13                    | S-1-5-21-4106066044-3719624769-1087993622-1017            |   |    |
| MSSQLSERVER14                    | 5-1-5-21-4106066044-3719624769-1087993622-1018            |   |    |
| ISSQLSERVER15                    | S-1-5-21-4106066044-3719624769-1087993622-1019            |   |    |
| ISSULSERVER16                    |                                                           |   | ~  |
| 1554LSERVER17                    | 5-1-5-21-4106066044-3719624769-1087993622-1021            |   | ×. |

• Obtain the SID of the current login in the Registry. Attach a screenshot for the SID and highlight it in red/yellow.

| lit Vi | ew Favorites Help                                                                                                    |                                                            |                                                                                                    |                                                                                                    |                                                                                                    |  |
|--------|----------------------------------------------------------------------------------------------------|------------------------------------------------------------|----------------------------------------------------------------------------------------------------|----------------------------------------------------------------------------------------------------|----------------------------------------------------------------------------------------------------|--|
|        | MCI32<br>MiniDumpAuxiliaryDlls<br>MixoruptedFileRecovery<br>Multimedia<br>NetworkCards<br>NetworkList<br>NolmeModelmes<br>Notifications<br>NtVdm64<br>OpenGLDrivers<br>PeerDist<br>PeerDist                                                                                                    | ~                                                          | Name<br>(Default)<br>Flags<br>ProfileAttempte<br>ProfileAttempte<br>ProfileImagePath<br>ProfileLoadTime<br>ProfileLoadTime<br>RefCount<br>RefCount<br>RunLogonScript<br>Sid | Type<br>REG_SZ<br>REG_DWORD<br>REG_DWORD<br>REG_EXPAND_SZ<br>REG_DWORD<br>REG_DWORD<br>REG_DWORD<br>REG_DWORD<br>REG_DWORD<br>REG_BINARY | Data           (value not set)           0x00000000 (0)           0x00000000 (0)           C:\Users\Administrator           0x00000000 (0)           0x00000000 (0)           0x00000000 (0)           0x00000000 (0)           0x00000000 (0)           0x00000000 (0)           0x00000000 (0)           0x00000000 (0)           0x00000000 (0)           01 05 00 00 00 00 05 15 00 00 00 7c 98 bd f4 41 f8 |  |
|        | Ports Print ProfileList S-1-5-18 S-1-5-19 S-1-5-20 S-1-5-20 S-1-5-20-1540978933-2891762758-20 S-1-5-80-1625532266-625503396-244 S-1-5-80-1625532266-625503396-244 S-1-5-80-265253330-672591203-888 S-1-5-80-2885764129-887777008-27 S-1-5-80-328513310-3392720605-11 S-1-5-80-347704410-376262199-21 S-1-5-80-3477044410-376262199-21 | 08<br>07:<br>41:<br>35:<br>88( ≡<br>16<br>794<br>10:<br>76 | B State                                                                                                    | REG_DWORD                                                                                                    | 0x00000100 (256)                                                                                                    |  |
|        | III                                                                                                    | >                                                          |                                                                                                    |                                                                                                    |                                                                                                    |  |

# Task 2: Getting SID on SQL Server

#### Get the SID of the account you used for SQL Server login. A. SID for WIN-AVPBP9ATULM\Administrator: 0x01050000000005150000007C98BDF441F8B4DD1677D940F4010000

B. What is the role of the function "fn\_SIDToString" in the above?

#### It takes a binary SID ('@BinSID') and converts the input into a string

C. Compare the SID from SQL Server for the administrator login with that from Windows Server for the administrator. Show the two screenshots. Use the SIDs in a string format (that is, in the S- format, not in Hex). Are they the same?

The SID of the administrator login from SQL Server (show the S-format)

| SELECT SUSER_NAME(), SUSER_SID(), dbo.fn_SIDToString(SUSER_SID())         Image: state state | SQLQuery1       | .sql - WIN-AVPBP9ATULM.master (WIN-AVPBP9ATULM\Adn                               | ninistrator (56))*                                                     |
|----------------------------------------------------------------------------------------------------|-----------------|----------------------------------------------------------------------------------|------------------------------------------------------------------------|
| Results         Messages           (No column name)         (No column name)           Administrator         0x01050000000005150000007C98BDF441F884DD1677D9         S-1-5-21-4106066044-3719624769-1087993622                                                                                                    | SELECT SU       | <pre>SER_NAME(), SUSER_SID(), dbo.fn_SIDToString(SU</pre>                        | SER_SID())                                                             |
| Results         Messages           (No column name)         (No column name)           Administrator         0x01050000000005150000007C98BDF441F8B4DD1677D9         S-1-5-21-4106066044-3719624769-1087993622                                                                                                    |                 |                                                                                  |                                                                        |
| Results         Image: Messages           (No column name)         (No column name)           Administrator         0x01050000000005150000007C98BDF441F8B4DD1677D9         S-1-5-21-4106066044-3719624769-1087993622                                                                                                    |                 |                                                                                  |                                                                        |
| Results         Image: Messages           (No column name)         (No column name)           Administrator         0x01050000000005150000007C98BDF441F8B4DD1677D9         S-1-5-21-4106066044-3719624769-1087993622                                                                                                    |                 |                                                                                  |                                                                        |
| No.         Nessages           Results         Image: Messages           (No column name)         (No column name)           Administrator         0x01050000000005150000007C98BDF441F8B4DD1677D9         S-1-5-21-4106066044-3719624769-1087993622                                                                                                    |                 |                                                                                  |                                                                        |
| Results         Results         Messages           (No column name)         (No column name)           Administrator         0x01050000000005150000007C98BDF441F8B4DD1677D9         S-1-5-21-4106066044-3719624769-1087993622                                                                                                    |                 |                                                                                  |                                                                        |
| (No column name)         (No column name)           \Administrator         0x01050000000005150000007C98BDF441F8B4DD1677D9         \$-1-5-21-4106066044-3719624769-1087993622                                                                                                    |                 |                                                                                  |                                                                        |
| \Administrator 0x010500000000005150000007C98BDF441F8B4DD1677D9 S-1-5-21-4106066044-3719624769-1087993622                                                                                                    | Results         | Messages                                                                         |                                                                        |
|                                                                                                    | Results         | Messages<br>(No column name)                                                     | (No column name)                                                       |
|                                                                                                    | Results         | Messages<br>(No column name)<br>0x0105000000000005150000007C98BDF441F8B4DD1677D9 | (No column name)<br>. S-1-5-21-4106066044-3719624769-1087993622        |
|                                                                                                    | Results         | Messages<br>(No column name)<br>0x0105000000000005150000007C98BDF441F8B4DD1677D9 | (No column name)<br>. <u>S-1-5-21-4106066044-3719624769-1087993622</u> |
|                                                                                                    | Results         | Messages<br>(No column name)<br>0x0105000000000005150000007C98BDF441F8B4DD1677D9 | (No column name)<br>. S-1-5-21-4106066044-3719624769-1087993622        |
|                                                                                                    | Results Results | Messages<br>(No column name)<br>0x0105000000000005150000007C98BDF441F8B4DD1677D9 | (No column name)<br>. S-1-5-21-4106066044-3719624769-1087993622        |
|                                                                                                    | Results Results | Messages<br>(No column name)<br>0x0105000000000005150000007C98BDF441F8B4DD1677D9 | (No column name)<br>. S-1-5-21-4106066044-3719624769-1087993622        |

The SID of the administrator login from Windows Server (show the S-format)

| 0<br>GM                | Administrator: Command Prompt                                                                             | <br>× |
|------------------------|----------------------------------------------------------------------------------------------------|-------|
| C:\Users\Admin         | istrator)wmic_useraccout_get_name,sid                                                                     | ~     |
| useraccout - H         | llas not found.                                                                                           | =     |
| C:\Users\Admin         | istrator>wmic useraccount get name,sid                                                                    | 1000  |
| Name                   |                                                                                                    |       |
| Administrator          | 5-1-5-21-4106066044-3719624769-1087993622-500                                                             |       |
| GIS483Hdmin            |                                                                                                    |       |
| GUEST<br>MCCATCEDUEDA4 | 2-1-5-21-4100000044-3717024707-100773022-501<br>2-1-5-21-4100000044-3717024707-10073022-501               |       |
| MSSOLSERUER02          | S-1-5-21-41060666044-3719624769-1087993622-1005                                                           |       |
| MSSOLSERUER03          | S-1-5-21-4106066044-3719624769-1087993622-1007                                                            |       |
| MSSOLSERUER04          | S-1-5-21-4106066044-3719624769-1087993622-1008                                                            |       |
| MSSQLSERVER05          | S-1-5-21-4106066044-3719624769-1087993622-1009                                                            |       |
| MSSQLSERVER06          | S-1-5-21-4106066044-3719624769-1087993622-1010                                                            |       |
| MSSQLSERVER07          | S-1-5-21-4106066044-3719624769-1087993622-1011                                                            |       |
| MSSQLSERVER08          | S-1-5-21-4106066044-3719624769-1087993622-1012                                                            |       |
| MSSQLSERVER09          | S-1-5-21-4106066044-3719624769-1087993622-1013                                                            |       |
| MSSQLSERVER10          | S-1-5-21-4106066044-3719624769-1087993622-1014                                                            |       |
| MSSQLSERVER11          | S-1-5-21-4106066044-3719624769-1087993622-1015                                                            |       |
| MSSQLSERVER12          | S-1-5-21-4106066044-3719624769-1087993622-1016                                                            |       |
| ASSULSERVER13          |                                                                                                    |       |
| MCCOLCEDUED4           | 5-1-5-21-4106066044-3717624767-1087773622-1018                                                            |       |
| MCCOL CEDUEDIC         | 5-1-5-21-4106066044-3717624767-1087773622-1017<br>c_1_c_91_4106066044-3717624769-1007093699-1090          |       |
| MCCOLCEDIED4 7         | <u>5-1-5-21-41060606044-5717624767-1067773622-1020</u><br>c_1_5_21_41060666044-3719624769-1087993622-1020 | V     |
| Horoghoremotent 7      | 3 1 3 21 1100000011 3717021707 1007773022 1021                                                            |       |

### They are the same

#### D. SID: 0xCBD189CBF1CE5E4BAE1310033D61F163

#### E. SID: 0XEE7C4ECFC463DE49BBD62A1C5E434372

F. Are the SIDs of login SIDTest the same? Describe the reason why they are (not) the same?

# They are not the same. SQL server generates a random new SID for security purposes whenever you create, drop, and recreate an account even if it's the same account.

## Task 3: Learn PowerShell Scripting

• Run your script and report the output in a screenshot.

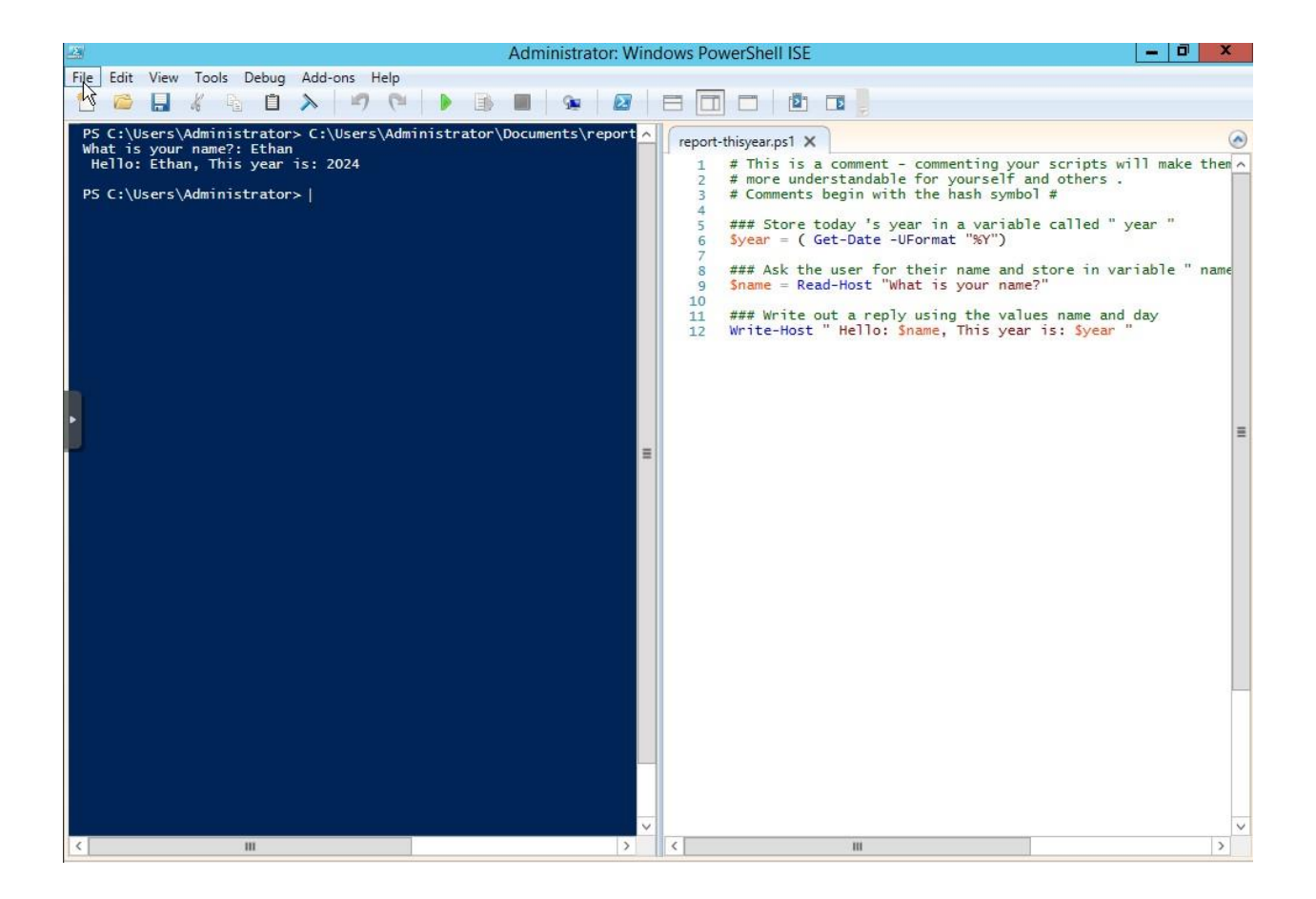